# **ClassNK MRV Portal**

On-Board Reporting (for IMO DCS ships)

# **Quick Reference Guide**

January 2023

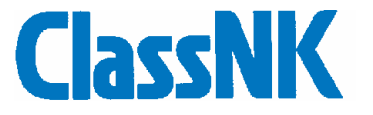

# Index

| 1. Preparation of Report template / On-board setting            |
|-----------------------------------------------------------------|
| 2. Configuration of file4                                       |
| 3. Input of monitoring data5                                    |
| > Sample Input                                                  |
| 4. generation and transmission of report file (zip)13           |
| 5. Correction / Delete of data which is already exported 16     |
| 6. Sending address for report file                              |
| 7. Appendix 1 Guidance for inputting Correction factor of CII19 |

# 1. Preparation of Report template / On-board setting

Please receive template set (IMONumber\_Shipname\_DCS.zip) and decompress the zip file on local drive or desk top;

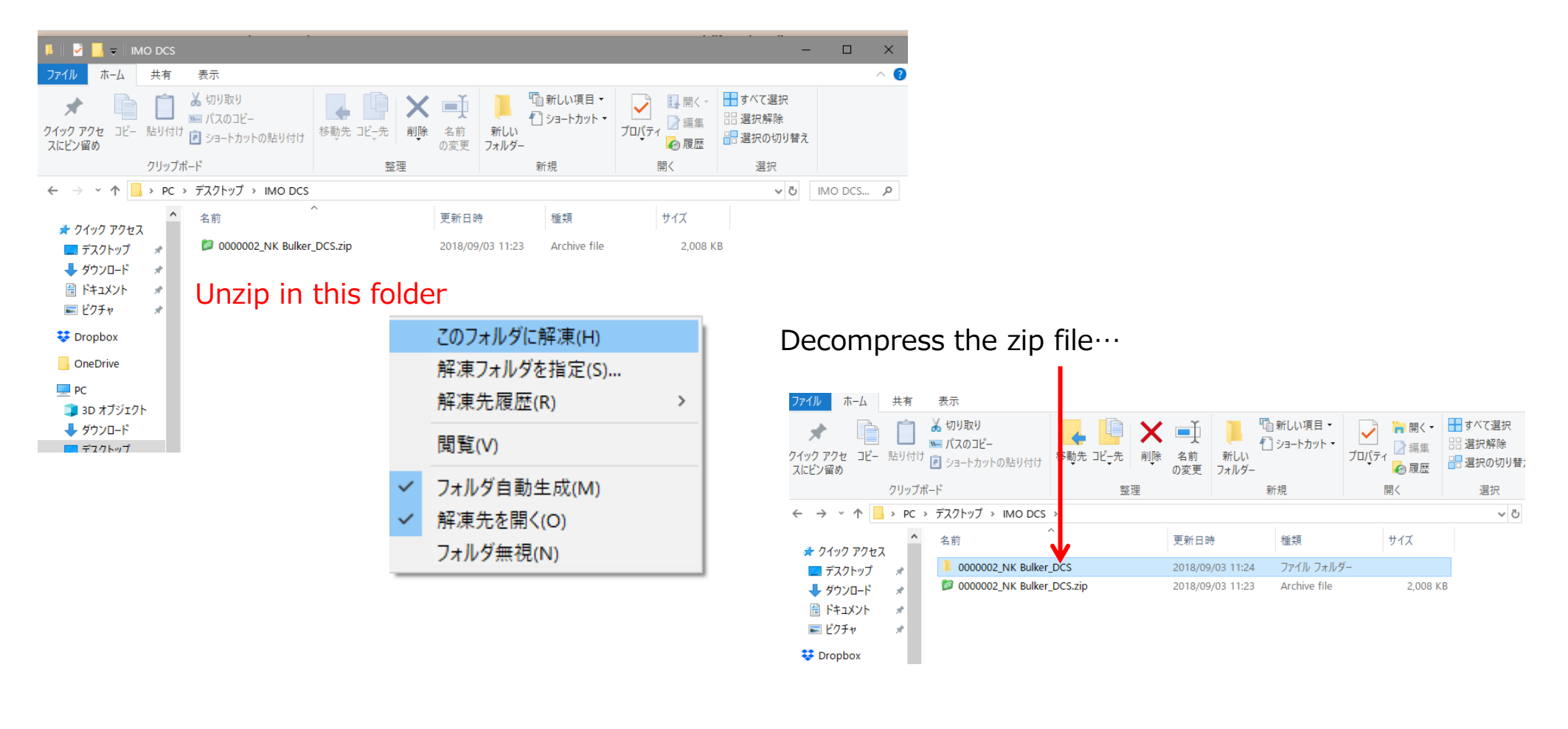

# 2. Configuration of file

Please do not remove "bin" files from the folder.

| <b>ファイル ホーム</b> 共有 表示                                             |                       |                                                   |                                                     |                                                                                                    |                                                                |
|-------------------------------------------------------------------|-----------------------|---------------------------------------------------|-----------------------------------------------------|----------------------------------------------------------------------------------------------------|----------------------------------------------------------------|
| ★ 切り取り<br>「 」 」 、 、 、 、 の り に 、 、 、 、 、 、 、 、 、 、 、 、 、 、 、 、 、 、 | 移動先 コピー先 削除           | <ul> <li>名前</li> <li>新しい</li> <li>フォルダ</li> </ul> | <sup>1</sup> 新しい項目 ▼<br>1 ショートカット ▼<br><sup>1</sup> | レンジェンジェンジョン<br>プロパティンジョン<br>マロパティンジョン<br>マロパティンジョン<br>マロパティンジョン<br>マロパティンジョン<br>マロパティンジョン<br>マロパティンジョン<br>マロパティンジョン<br>マロパティンジョン<br>マロパティンジョン<br>マロパティンジョン<br>マロパティンジョン<br>マロパティンジョン<br>マロパティンジョン | <ul> <li>■ すべて選択</li> <li>□ 選択解除</li> <li>■ 選択の切り替え</li> </ul> |
| クリップボード                                                           | 整理                    |                                                   | 新規                                                  | 開く                                                                                                    | 選択                                                             |
| ← → × ↑ 📙 > PC > デスクトップ > IMO DCS                                 | > 0000002_NK Bulker_D | CS                                                |                                                     |                                                                                                    | v Ö 0000                                                       |
| ▲ 21ックアクセス                                                        | ^                     | 更新日時                                              | 種類                                                  | サイズ                                                                                                    |                                                                |
| 🔜 デスクトップ 🖈 🚺 bin                                                  |                       | 2018/09/03 11:2                                   | 24 ファイル フォルタ                                        | Í—                                                                                                    |                                                                |
| ↓ ダウンロード ★ ■ 0000002_NK Bulker                                    | _DCS.xls              | 2018/09/03 11:2                                   | 27 Microsoft Exe                                    | cel 97 404 K                                                                                                    | В                                                              |
| <ul> <li></li></ul>                                               |                       |                                                   |                                                     |                                                                                                    |                                                                |
| 😻 Dropbox                                                         |                       |                                                   |                                                     |                                                                                                    |                                                                |
| OneDrive                                                          |                       |                                                   |                                                     |                                                                                                    |                                                                |
| PC                                                                |                       |                                                   |                                                     |                                                                                                    |                                                                |

# 3. Input of monitoring data

Please open reporttemplate "<IMO No.>\_<Name of ship>\_DCS.xls".

| É  | 動保    | 字 💽   | 77      | 日 り <sup>、</sup> | <-> € -     |           | 9332846_NK   | Sold_I    | DCS - 互換モ-    | -ド▼     | 9              | 検索 (Alt+Q)   |            |           |                                       | Shin            | pei Watanab       | . 8          | <b>•</b> -     | - 0           |           |   |
|----|-------|-------|---------|------------------|-------------|-----------|--------------|-----------|---------------|---------|----------------|--------------|------------|-----------|---------------------------------------|-----------------|-------------------|--------------|----------------|---------------|-----------|---|
| 7  | ァイル   | 才     | т-Д     | 挿入               | 描画 ペー       | ージ レイア    | ウト 数式        | デー        | -タ 校閲         | 表示      | 開発             | ヘルプ PDF      | F-XChange  |           |                                       |                 |                   |              | 모그;            | イント           | e 共有      |   |
| 02 | 2     |       |         |                  | - = ×       | × 1       | ç.           |           |               |         |                |              |            |           |                                       |                 |                   |              |                |               |           |   |
| 02 | . 2   |       |         |                  |             | ч J.      |              |           |               |         |                |              |            |           |                                       |                 |                   |              |                |               |           |   |
|    |       |       |         |                  |             |           |              |           |               |         |                |              |            |           |                                       |                 |                   |              |                |               |           |   |
|    |       |       |         |                  |             |           |              |           |               |         |                |              |            |           |                                       |                 |                   |              |                |               |           |   |
|    | А     | E     | F       | G                | н           | I         | J            | к         | L             | м       | N              | 0            | Р          | Q         | R                                     | S               | т                 | U            | v              | w             |           |   |
| 1  | DCS   |       |         | IMO No.          | 9332846     | Name of s | ship         | NK Sol    | d             |         |                |              | Validation |           | Clear                                 | Add Row         |                   |              |                |               |           |   |
| 3  |       |       |         |                  |             |           |              |           | Reporting b   | asic da | ta             |              |            |           | · · · · · · · · · · · · · · · · · · · | IMO DCS Mo      | nitoring Data     |              |                |               |           |   |
|    |       |       |         | Voyaga Info      | Time at the | report    | Do           | cition at | the report    |         |                | Bort inform  | ation      |           |                                       | Distance and ti | ime from last     |              | a the last rep | orting [MT    | Electrica | e |
| 4  |       |       |         | voyage into      | (UTC/GI     | MT)       | FU           | sition at | the report    |         |                | Fort morn    | ation      |           |                                       | report          |                   | ALL FOC SINC | e the last rep | or ting fivin | pump/r    |   |
|    |       | # Del | l Sent  | Vovage No.       | Date        | Time      | Latitude     |           | Longitude     |         | Status (event) | Port name    | UNLOCODE   | EU / UK ? | Port<br>loading/                      | Distance        | Hours<br>underway | HSFO         | LFO            | MGO           | Number    |   |
| 5  |       | -     |         |                  |             | 0000      | 0000 0000    |           | 00000 0000    |         | ,              | (at dep/arr) |            |           | unloading                             | travelled [nm]  | [hour]            |              |                |               |           |   |
| 10 | Forma | ıt    |         | >                | K yyyymmdd  | to 2359   | to 9000.0000 | N or S    | to 18000.0000 | E or W  | x              | XXXXXXXXXX   | ABCDE      | EU or UK  | Y or N or S                           | 0000.0          | 0000.00           | 0000.0       | 0000.0         | 0000.0        |           |   |
| 11 | Samp  | le    | _       | 1                | 20180106    | 0000      | 1843.8482    | S         | 04835.0450    | E       | Arrival        | Jakarta      | IDJKT      | EU        | Y                                     | 6627.0          | 568.25            | 432.1        | 42.3           |               |           |   |
| 12 |       |       |         |                  |             |           |              |           |               |         |                |              |            |           |                                       |                 |                   |              |                |               |           |   |
| 14 |       | Ť     | 1 m     |                  |             |           |              |           |               |         |                |              |            |           |                                       |                 |                   |              |                |               |           | 1 |
| 15 |       | Ē     | Ē       |                  |             |           |              |           |               |         |                |              |            |           |                                       |                 |                   |              |                |               |           |   |
| 16 |       | Г     | Г       |                  |             |           |              |           |               |         |                |              |            |           |                                       |                 |                   |              |                |               |           |   |
| 1/ |       |       |         |                  |             |           |              |           |               |         |                |              |            |           |                                       |                 |                   |              |                |               |           |   |
| 10 |       |       |         |                  |             |           |              |           |               |         |                |              |            |           |                                       |                 |                   |              |                |               |           |   |
| 20 |       |       |         |                  |             |           |              |           |               |         |                |              |            |           |                                       |                 |                   |              |                |               |           |   |
| 21 |       | Γ,    | Г,<br>Г |                  |             |           |              |           |               |         |                |              |            |           |                                       |                 |                   |              |                |               |           |   |
| 22 |       |       |         |                  |             |           |              |           |               |         |                |              |            |           |                                       |                 |                   |              |                |               |           |   |
| 23 |       |       |         |                  |             |           |              |           |               |         |                |              | -          |           |                                       |                 |                   |              |                |               |           |   |
| 24 |       |       |         |                  |             |           |              |           |               |         |                |              |            |           |                                       |                 |                   |              |                |               |           |   |
| 25 |       |       |         |                  |             |           |              |           |               |         |                |              |            |           |                                       |                 |                   |              |                |               |           | - |
| 4  | •     | C     | DCS     | Report           | +           |           |              |           |               |         |                |              |            |           |                                       |                 |                   | :            | 4              |               | •         | Ĩ |
| 準備 | 睆了    | ĒŌ    |         |                  |             |           |              |           |               |         |                |              |            |           |                                       |                 |                   | 巴 -          |                |               | + 859     | 6 |

## > Sample Input

Sample input for DCS ships is shown below.

This sample shows the case when the master inputs monitoring data at Departure/Arrival/Noon and other key event such as drifting/anchoring. Company can choose the frequency of input such as Departure/Arrival only, etc.

| É  | 動保  | 存(   | 77 日        | <b>୬ •</b> ୧ | ® ~             |           | 933284     | 6_NK Sold_DC | :s - <u>1</u> | 互換モ… 👻         | 2            | 検索 (Alt+0  | 5)        |                       |                 | Shinpei W          | atanabe      | sw 🖭           |             | Ō                               | ×           |
|----|-----|------|-------------|--------------|-----------------|-----------|------------|--------------|---------------|----------------|--------------|------------|-----------|-----------------------|-----------------|--------------------|--------------|----------------|-------------|---------------------------------|-------------|
| זכ | イル  | į    | ホーム 排       | 私 描画         | ページ             | ジ レイアウト   | 数式         | データ          | 校閲            | 表示             | 開発へルプ        | PDF-X      | Change    |                       |                 |                    |              |                | ⊂ ⊐xx       | 小ピ共                             | 有           |
|    |     |      |             |              |                 |           |            |              |               |                |              |            |           |                       |                 |                    |              |                |             |                                 | _           |
| AO | 15  |      |             | <b>*</b>     | ×               | √ Jx      |            |              |               |                |              |            |           |                       |                 |                    |              |                |             |                                 |             |
|    |     |      |             |              |                 |           |            |              |               |                |              |            |           |                       |                 |                    |              |                |             |                                 |             |
|    |     |      |             |              |                 |           |            |              |               |                |              |            |           |                       |                 |                    |              |                |             |                                 |             |
|    |     |      |             |              |                 |           |            |              |               |                |              |            |           |                       |                 |                    |              |                |             |                                 |             |
|    | E   | F    | G           | Н            | I.              | J         | к          | L            | М             | N              | 0            | Р          | Q         | R                     | S               | Т                  | U            | V              | W           | A                               | 0 🔺         |
| 1  |     |      | IMO No.     | 9332846      | Name of s       | ship      | NK Solo    | ł            |               |                |              | Validation | _ (       | Olear                 | Add Row         |                    |              |                |             |                                 |             |
| 3  |     |      |             |              |                 |           |            | Reporting b  | asic da       | ita            |              |            |           |                       | IMO DCS Mor     | itoring Data       |              |                |             |                                 |             |
|    |     |      |             | Time at the  | report          |           |            |              |               |                |              |            |           |                       | Distance and ti | ne from last       |              |                |             | Electrical powe                 | er f        |
|    |     |      | Voyage Info | (UTC/GN      | VT)             | Po        | osition at | the report   |               |                | Port inforr  | nation     |           |                       | report          | ine monnase        | ALL FOC sind | e the last rep | orting (MT) | cooling/discha<br>pump/reefer c | irgi<br>:on |
| 4  |     |      |             |              |                 |           |            |              |               |                |              |            |           | Port                  | D: 1            | Hours              |              |                |             |                                 | - П         |
| 5  | Del | Sent | Voyage No.  | Date         | Time            | Latitude  |            | Longitude    |               | Status (event) | (at dep/arr) | UNLOCODE   | EU / UK ? | loading/<br>unloading | travelled [nm]  | underway<br>[hour] | HSFO         | LFO            | MGO         | Number of ree                   | fer         |
| 10 |     |      | x           | yyyymmdd     | 0000<br>to 2259 | 0000.0000 | N or S     | 00000.0000   | E or W        | x              | xxxxxxxxx    | ABCDE      | EU or UK  | Y or N or S           | 0000.0          | 0000.00            | 0000.0       | 0000.0         | 0000.0      | 00                              | 000         |
| 11 |     |      | 1           | 20180106     | 0000            | 1843.8482 | S          | 04835.0450   | E             | Arrival        | Jakarta      | IDJKT      | EU        | Y                     | 6627.0          | 568.25             | 432.1        | 42.3           |             |                                 |             |
| 12 | Г   | Г    | 23          | 20221001     | 0300            | 4238.5000 | N          | 14138.9600   | Е             | Noon           |              |            |           |                       | 0.0             | 0.00               | 0.35         | 0.95           | 0.00        |                                 |             |
| 13 | Г   | Г    | 24          | 20221001     | 0748            | 4238.5000 | N          | 14138.9600   | E             | Departure      | ΤΟΜΑΚΟΜΑΙ    | JPTMK      |           | Y                     | 0.0             | 0.00               | 0.11         | 0.35           | 0.00        |                                 |             |
| 14 | Г   | Г    | 24          | 20221001     | 0830            | 4235.3200 | N          | 14136.2500   | E             | SOSP           |              |            |           |                       | 4.0             | 0.60               | 0.08         | 0.04           | 0.00        |                                 |             |
| 15 | Г   | Г    | 24          | 20221002     | 0300            | 4030.3800 | N          | 13900.4000   | E             | Noon           |              |            |           |                       | 179.0           | 18.50              | 5.50         | 0.76           | 0.00        |                                 |             |
| 16 | Г   | Г    | 24          | 20221003     | 0300            | 3751.4700 | N          | 13455.7700   | E             | Noon           |              |            |           |                       | 248.0           | 24.00              | 7.25         | 0.90           | 0.00        |                                 |             |
| 17 | Г   | Г    | 24          | 20221004     | 0300            | 3506.5700 | N          | 13124.0400   | E             | Noon           |              |            |           |                       | 239.0           | 24.00              | 7.62         | 0.99           | 0.00        |                                 |             |
| 18 | Г   | Г    | 24          | 20221004     | 1600            | 3354.2600 | N          | 13142.2700   | E             | EOSP           |              |            |           |                       | 139.0           | 13.00              | 4.28         | 0.52           | 0.00        |                                 |             |
| 20 |     |      | 24          | 20221004     | 1706            | 3400.3500 | N          | 13144.2300   | E             | Anchor start   |              |            |           |                       | 7.0             | 1.10               | 0.14         | 0.08           | 0.00        |                                 |             |
| 20 |     |      | 24          | 20221004     | 2100            | 3400.3500 | N          | 13144.2300   | E             | Anchor end     |              | 101010     |           |                       | 0.0             | 0.00               | 0.07         | 0.17           | 0.00        |                                 |             |
| 22 |     |      | 24          | 20221004     | 2336            | 3359.2700 | N          | 13152.5200   | E             | Arrival        | KUDAMATSU    | JPKUD      |           |                       | 15.0            | 2.60               | 0.29         | 0.15           | 0.00        |                                 |             |
| 22 | -   | _    | 24          | 20221005     | 0300            | 3359.2700 | N          | 13152.5200   | E             | Noon           |              |            |           |                       | 0.0             | 0.00               | 0.06         | 0.23           | 0.00        |                                 |             |
| 24 |     |      | 24          | 20221006     | 0300            | 3359.2700 | N          | 13152.5200   | E             | Departure      | KUDANATCU    | IDKUD      |           | V                     | 0.0             | 0.00               | 0.41         | 1.19           | 0.00        |                                 |             |
| 25 | -   | -    | 24          | 20221006     | 0412            | 3359.2700 | N          | 13152.5200   | E             | Departure      | KUDAWATSU    | JPKUD      |           | Y                     | 0.0             | 0.00               | 0.02         | 0.06           | 0.00        |                                 |             |
| 26 | -   | -    | 24          | 20221006     | 0300            | 3036 3700 | N          | 13014 0700   | E             | Noon           |              |            |           |                       | 4.0             | 22.80              | 6.70         | 0.02           | 0.00        |                                 |             |
|    | •   |      | DCS Rei     | port (       | 0300            | 3030.3700 | iN         | 13014.0700   | c             | NOON           |              |            |           |                       | 244.0           | 22.80              | 0.70         | 0.93           | 0.00        |                                 |             |
| 準備 | 完了  | Ē    | 5           |              |                 |           |            |              |               |                |              |            |           |                       |                 | Ħ                  | =            | 巴              |             | + 8                             | 5%          |

#### Detail input for each columns Voyage Info - Voyage No. Reporting basic data In this block, please input basic information of the report Please input Voyage No. which is used on-board or your company (any number is Okay). Reporting basic data Time at the report Position X the report Voyage Info Port information (UTC/GMT) Time at the report (UTC/GMT) - Date/Time. Status Port name UNLOCOD Latitude Longitude Voyage No. Date Time (event) (at dep/arr) Ε GMT/UTC at the event shall be input. 0000 0000.0000 to 18000.0000 E or W X 00000.0000 yyyymmdd xxxxxxxxx ABCDE N or S to 2359 to 9000.0000 1 20180106 0000 1843.8482 S 04835.0450 Е Arrival Jakarta IDJKT 20171231 3654.8000 36A 2106 Ν 12614.2000 Ε Departure Taean KRTAN Position at the report - Lati./Longi. 36A 20171231 2224 3651.4000 12606.7000 Е SOSP Ν 36A 20180101 0300 3543.1000 N 12545.2000 Е Noon 36A 20180102 0300 3007.5000 Ν 12731.6000 Е Noon Please take care about Longitude/Latitude format 36A 20180103 0300 2445.9000 13029.9000 Е Noon Ν 36A 20180104 0300 1941.8000 Ν 13329.8000 Е Noon 36A 20180105 1437.6000 0300 Ν 13623.2000 Ε Noon 36A 20180106 0300 0933.2000 Ν 13913.8000 Е Noon Lat. : ddmm.mmmm Long. : dddmm.mmmm 36A 20180107 0300 0428.8000 Ν 14200.6000 Е Noon 36A 20180108 0023.7000 S 14441.4000 Е 0200 Noon 36A 20180109 0200 0550.5000 S 14738.4000 Ε Noon i.e.) 23deg 53min 30sec = 2353.5000 36A 20180110 0200 0957.4000 15141.3000 S Ε Noon 36A 20180111 0200 1546.2000 S 15254.1000 Ε Noon 36A 20180112 0100 2118.6000 S 15356.5000 Е Noon 36A 20180113 0100 2740.6000 S 15346.0000 Е Noon 36A 20180113 2130 3254.4000 S 15201.1000 Е EOSP 36A 20180113 2242 3312.7000 S 15224.4000 Ε Drifting start Drifting end 36A 20180116 3308.0000 15207.0000 1106 S Е (Please see following page) 36A 20180116 1454 3253.3000 S 15146.1000 Ε Arrival New Castle AUNTL 36A 20180117 0930 3253.3000 S 15146.1000 Ε Departure New Castle AUNTL

# Reporting basic data (continued)

| Voyage Info | Time at the<br>(UTC/GN | report<br>VIT)  | Pos                       | sition at | the report                                   |                                                        |                                                                                                 | Port informa                                                                             | ation                                                      | Status (event)                                                                                                    |
|-------------|------------------------|-----------------|---------------------------|-----------|----------------------------------------------|--------------------------------------------------------|-------------------------------------------------------------------------------------------------|------------------------------------------------------------------------------------------|------------------------------------------------------------|----------------------------------------------------------------------------------------------------|
| Voyage No.  | Date                   | Time            | Latitude                  |           | Longitude                                    |                                                        | Status (event)                                                                                  | Port name<br>(at dep/arr)                                                                | UNLC                                                       | Please select event at the report from drop down                                                                                                    |
| ×           | yyyymmdd               | 0000<br>to 2359 | 0000.0000<br>to 9000.0000 | N or S    | 00000.0000<br>to 18000.0000                  | E or W                                                 | x                                                                                               | xxxxxxxxx                                                                                | AB                                                         | 00 E or W X XXXXXXXXX                                                                                                    |
| 1           | 20180106               | 0000            | 1843.8482                 | S         | 04835.0450                                   | Е                                                      | Arrival                                                                                         | Jakarta                                                                                  | ID.                                                        | 0 E Departure ean                                                                                                    |
| 23          | 20221001               | 0300            | 4238.5000                 | N         | 14138.9600                                   | Е                                                      | Noon -                                                                                          |                                                                                          |                                                            | 0 Departure Arrival                                                                                                    |
| 24          | 20221001               | 0748            | 4238.5000                 | Ν         | 14138.9600                                   | Е                                                      | Departure                                                                                       | ΤΟΜΑΚΟΜΑΙ                                                                                | JPT                                                        | 0 Noon<br>0 SOSP                                                                                                    |
| 24          | 20221001               | 0830            | 4235.3200                 | Ν         | 14136.2500                                   | Ε                                                      | SOSP                                                                                            |                                                                                          |                                                            | 0 At pilot station                                                                                                    |
| 24          | 20221002               | 0300            | 4030.3800                 | Ν         | 13900.4000                                   | E                                                      | Noon                                                                                            |                                                                                          |                                                            | 0 Anchor start                                                                                                    |
| 24          | 20221003               | 0300            | 3751.4700                 | Ν         | 13455.7700                                   | Ε                                                      | Noon                                                                                            |                                                                                          |                                                            |                                                                                                    |
| 24          | 20221004               | 0300            | 3506.5700                 | N         | 13124.0400                                   | E                                                      | Noon                                                                                            |                                                                                          |                                                            |                                                                                                    |
| 24          | 20221004               | 1600            | 3354.2600                 | N         | 13142.2700                                   | E                                                      | EOSP                                                                                            |                                                                                          |                                                            |                                                                                                    |
| 24          | 20221004               | 1706            | 3400.3500                 | N         | 13144.2300                                   | E                                                      | Anchor start                                                                                    |                                                                                          |                                                            |                                                                                                    |
| 24          | 20221004               | 2100            | 3400.3500                 | N         | 13144.2300                                   | E                                                      | Anchor end                                                                                      |                                                                                          |                                                            |                                                                                                    |
| 24          | 20221004               | 2336            | 3359.2700                 | N         | 13152.5200                                   | E                                                      | Arrival                                                                                         | KUDAMATSU                                                                                | JPk                                                        |                                                                                                    |
| 24          | 20221005               | 0300            | 3359.2700                 | N         | 13152.5200                                   | E                                                      | Noon                                                                                            |                                                                                          |                                                            |                                                                                                    |
| 24          | 20221006               | 0300            | 3359.2700                 | N         | 13152.5200                                   | E                                                      | Noon                                                                                            |                                                                                          |                                                            |                                                                                                    |
| 24          | 20221006               | 0342            | 3359.2700                 | N         | 13152.5200                                   | E                                                      | Departure                                                                                       | KUDAMATSU                                                                                | JPK                                                        |                                                                                                    |
| 24          | 20221006               | 0412            | 3356.0500                 | N         | 13155.34                                     |                                                        | •                                                                                               |                                                                                          |                                                            |                                                                                                    |
| 24          | 20221007               | 0300            | 3036.3700                 | N         | 13014.07<br>F<br>*<br>1<br>it<br>I<br>I<br>I | Please<br>In th<br>n cas<br>t blan<br>n cas<br>f it is | information<br>e input por<br>his case, the<br>e the port i<br>k.<br>e the cargo<br>carried out | on - Port nan<br>t name and/or<br>e vessel arrived<br>s EU or UK port<br>is laden/unlade | n <b>e /</b><br>r UN<br>at Al<br>, plea<br>en or<br>o shij | UNLOCODE / EU·UK / Loading · Unloading<br>LOCODE at Departure report and Arrival report.<br>UNTL on 16 Jan 2018 and departed on 17 Jan 2018.<br>ase select EU or UK as applicable. If not please keep<br>the port, please select "Y" on L/U column.<br>p operation), please select "S". |
|             |                        |                 |                           |           |                                              |                                                        |                                                                                                 |                                                                                          |                                                            |                                                                                                    |

| IMO DCS                    | Monitori                    | mandata      | orv requi      | ired iten    | ns for IMO DCS                                                                  | Distance and time from last report                     |
|----------------------------|-----------------------------|--------------|----------------|--------------|---------------------------------------------------------------------------------|--------------------------------------------------------|
|                            |                             |              | ,              |              |                                                                                 | - Distance Travelled                                   |
| MO DCS Mo                  | nitoring Data               | 1            |                |              |                                                                                 |                                                        |
| Distance and ti<br>report  | me from last                | ALL FOC sinc | e the last rep | porting [MT] | Electrical power for gas cargo<br>cooling/discharging<br>pump/reefer containers | Please input distance travelled from last report.      |
| Distance<br>travelled [nm] | Hours<br>underway<br>[hour] | HSFO         | LFO            | MGO          | Number of reefer containers                                                     | - Hours underway                                       |
| 0000.0                     | 0000.00                     | 0000.0       | 0000.0         | 0000.0       | 00000                                                                           | Please input hours underway from last report.          |
| 6627.0                     | 568.25                      | 432.1        | 42.3           |              |                                                                                 |                                                        |
| 0.0                        | 0.00                        | 0.35         | 0.95           | 0.00         |                                                                                 |                                                        |
| 0.0                        | 0.00                        | 0.11         | 0.35           | 0.00         | 300                                                                             |                                                        |
| 4.0                        | 0.60                        | 0.08         | 0.04           | 0.00         |                                                                                 | All FOC since the last reporting - each Fuel           |
| 179.0                      | 18.50                       | 5.50         | 0.76           | 0.00         |                                                                                 |                                                        |
| 248.0                      | 24.00                       | 7.25         | 0.90           | 0.00         | i i i i i i i i i i i i i i i i i i i                                           |                                                        |
| 239.0                      | 24.00                       | 7.62         | 0.99           | 0.00         |                                                                                 | Please input total fuel consumption of each fuels from |
| 139.0                      | 13.00                       | 4.28         | 0.52           | 0.00         |                                                                                 | · · · · · · · ·                                        |
| 7.0                        | 1.10                        | 0.14         | 0.08           | 0.00         |                                                                                 |                                                        |
| 0.0                        | 0.00                        | 0.07         | 0.17           | 0.00         |                                                                                 | Note: Please do not input ROB here.                    |
| 15.0                       | 2.60                        | 0.29         | 0.15           | 0.00         |                                                                                 | · ·                                                    |
| 0.0                        | 0.00                        | 0.06         | 0.23           | 0.00         |                                                                                 |                                                        |
| 0.0                        | 0.00                        | 0.41         | 1.19           | 0.00         |                                                                                 | Note: Please do not input aggregated FOC in the vov    |
| 0.0                        | 0.00                        | 0.02         | 0.06           | 0.00         | 300                                                                             |                                                        |
| 4.0                        | 0.40                        | 0.09         | 0.02           | 0.00         |                                                                                 |                                                        |
| 244.0                      | 22.80                       | 6.70         | 0.93           | 0.00         |                                                                                 |                                                        |

**IMO DCS Supplemental data** 

m last report.

'age.

#### **CII correction factor items**

If CII correction factor applied, please also refer to the appendix;

9

Guidance for inputting CII correction factor (from page 19)

These columns are used for IMO DCS annual report verification

| <b>Nonitoring</b> | Data        |         |         | IMC      | DCS Supp | lemental o | lata                    |        |
|-------------------|-------------|---------|---------|----------|----------|------------|-------------------------|--------|
| FOC fro           | m last repo | rt [MT] |         | ROB [MT] |          | Bu         | unkered [M <sup>-</sup> | Γ]     |
| HSFO              | MDO         | MGO     | HSFO    | MDO      | MGO      | HSFO       | MDO                     | MGO    |
| 0000.0            | 0000.0      | 0000.0  | 0000.0  | 0000.0   | 0000.0   | 0000.0     | 0000.0                  | 0000.0 |
| 432.1             | 42.3        |         | 432.1   | 42.3     |          | 432.1      | 42.3                    |        |
| 3.03              | 0.00        | 0.00    | 1461.11 | 0.00     | 210.00   | 1400.00    |                         |        |
| 1.99              | 0.00        | 0.00    | 1459.12 | 0.00     | 210.00   |            |                         |        |
| 8.03              | 0.00        | 0.00    | 1451.09 | 0.00     | 210.00   |            |                         |        |
| 45.60             | 0.00        | 0.00    | 1405.49 | 0.00     | 210.00   |            |                         |        |
| 45.61             | 0.00        | 0.00    | 1359.88 | 0.00     | 210.00   |            |                         |        |
| 45.60             | 0.00        | 0.00    | 1314.28 | 0.00     | 210.00   |            |                         |        |
| 45.60             | 0.00        | 0.00    | 1268.68 | 0.00     | 210.00   |            |                         |        |
| 45.60             | 0.00        | 0.00    | 1223.08 | 0.00     | 210.00   |            |                         |        |
| 45.51             | 0.00        | 0.00    | 1177.57 | 0.00     | 210.00   |            |                         |        |
| 43.62             | 0.00        | 0.00    | 1133.95 | 0.00     | 210.00   |            |                         |        |
| 45.51             | 0.00        | 0.00    | 1088.44 | 0.00     | 210.00   |            |                         |        |
| 45.51             | 0.00        | 0.00    | 1042.93 | 0.00     | 210.00   |            |                         |        |
| 45.52             | 0.00        | 0.00    | 997.41  | 0.00     | 210.00   |            |                         |        |
| 43.62             | 0.00        | 0.00    | 953.79  | 0.00     | 210.00   |            |                         |        |
| 45.51             | 0.00        | 0.00    | 908.28  | 0.00     | 210.00   |            |                         |        |
| 38.87             | 0.00        | 0.00    | 869.41  | 0.00     | 210.00   |            |                         |        |
| 1.77              | 0.00        | 0.00    | 867.64  | 0.00     | 210.00   |            |                         |        |
| 9.22              | 0.00        | 0.00    | 858.42  | 0.00     | 210.00   |            |                         |        |
| 5.87              | 0.00        | 0.00    | 852.55  | 0.00     | 210.00   |            |                         |        |
| 3.17              | 0.00        | 0.00    | 849.38  | 0.00     | 210.00   |            |                         |        |

| <b>ROB - each Fuel</b><br>Please input Remaining on Board of each fuels <u>at the report</u> . |
|------------------------------------------------------------------------------------------------|
|                                                                                                |
| Bunkered - each Fuel                                                                           |
| Bunkered - each Fuel<br>Please input mass of bunkered fuel on each fuels cell.                 |

**Voluntary data field** These columns are available if company selected them at downloading template.

|                                  | Volur                     | itary data fi     | eld                  |                  |
|----------------------------------|---------------------------|-------------------|----------------------|------------------|
| Voyag                            | e state (Volu             | nary)             | Loading<br>Condition | Cargo<br>Carried |
| propeller<br>revolution<br>[RPM] | Ave. ME<br>Output<br>[kW] | Sea state<br>[BF] | Laden or<br>Ballast  | Mass<br>[MT]     |
| 000.000                          | 00000                     | 0 to 12           | L or B               | 00000.0          |
| 80                               | 4000                      | 4                 | L                    |                  |
|                                  |                           |                   |                      |                  |
| 95.000                           | 9223                      | 4                 |                      |                  |
| 95.100                           | 10082                     | 5                 |                      |                  |
| 95.110                           | 10084                     | 5                 |                      |                  |
| 95.100                           | 10082                     | 5                 |                      |                  |
| 95.100                           | 10082                     | 5                 |                      |                  |
| 95.100                           | 10082                     | 4                 |                      |                  |
| 95.090                           | 10081                     | 4                 |                      |                  |
| 95.090                           | 10082                     | 4                 |                      |                  |
| 95.100                           | 10081                     | 4                 |                      |                  |
| 95.090                           | 10081                     | 4                 |                      |                  |
| 95.080                           | 10083                     | 4                 |                      |                  |
| 95.100                           | 10082                     | 4                 |                      |                  |
| 95.090                           | 10081                     | 4                 |                      |                  |
| 95.100                           | 10081                     | 4                 |                      |                  |
|                                  |                           |                   |                      |                  |
|                                  |                           |                   |                      |                  |
|                                  |                           |                   |                      |                  |
|                                  |                           |                   | L                    | 113102           |
|                                  |                           |                   |                      |                  |

| Voyage state (Voluntary) - Propeller revolution |
|-------------------------------------------------|
| Please input RPM of M/E at the report.          |
| Voyage state (Voluntary) - Ave. ME Output       |
| Please input M/E outpt in kW                    |
| Voyage state (Voluntary) - Sea State (BF)       |
| Please input sea state in Beaufort Scale (1-10) |

Loading Condition - Laden or Ballast

Please Select L or B at Departure report

Cargo Carried - Mass [MT]

Please input cargo mass at departure report

Please note that Mass may be volume, TEUs, Units depending on each vessel's spec.

#### Evidence

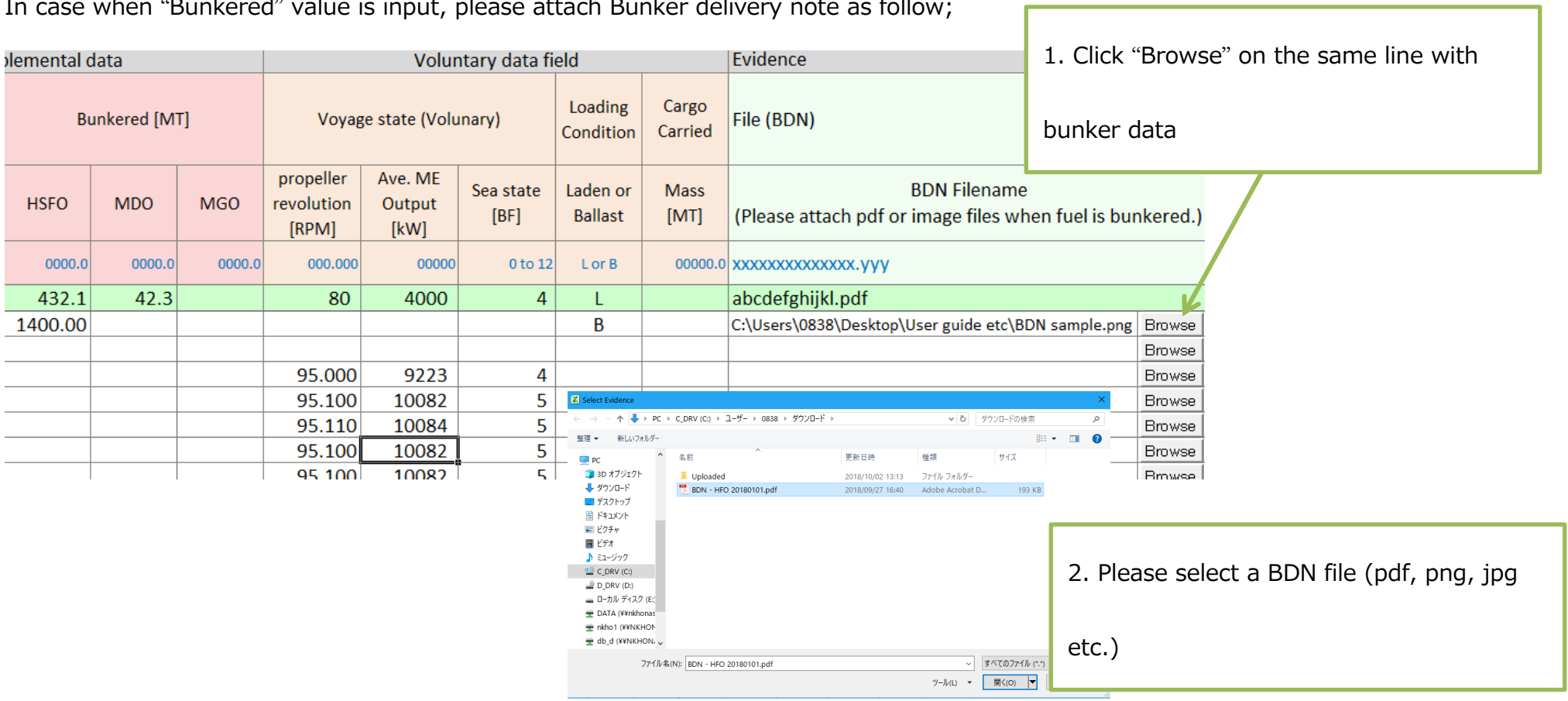

In case when "Bunkered" value is input, please attach Bunker delivery note as follow;

# 4. generation and transmission of report file (zip)

When the monitoring data and evidenced document information is accumulated, reporting file to be sent to ClassNK MRV Portal can be generated at user's discretion (at any timing).

- 1) Please select "Report" sheet and click "Validation" button to check input data. In case when any error is detected, please modify such incorrected data to make validate result "OK".
- 2) Please click "Create zip" button to make report zip file. You can find created file name and size at "Create zip" field.

| Report | IMO No.    | 0000002             | Name of Ship      | NK Bulker |            |            |       |          |            | Ver.2018/6/5 |   |
|--------|------------|---------------------|-------------------|-----------|------------|------------|-------|----------|------------|--------------|---|
|        |            |                     |                   |           |            |            | Va    | lidation | Create zip |              |   |
|        |            |                     |                   |           |            |            |       |          |            |              |   |
|        | Validation |                     |                   |           |            |            |       |          |            |              |   |
|        |            | Meta data           |                   | Version   | Check data | Check file | Count |          |            |              |   |
|        | DCS        | VoyageReport. Bunke | erReport          | 1         | ОК         | ОК         | 19    | Events   |            |              |   |
|        |            |                     |                   |           |            |            |       |          |            |              |   |
|        | Create zip |                     |                   |           |            |            |       |          |            |              |   |
|        | Date       | Time                | Zip               |           |            |            |       | Size(KB) |            |              |   |
|        | 2018/09/11 | 2018/9/11 7:19      | 0000002_201809110 | 71934.zip |            |            |       | 1796.984 |            |              |   |
|        |            |                     |                   |           |            |            |       |          |            |              |   |
|        |            |                     |                   |           |            |            |       |          |            |              |   |
|        |            |                     |                   |           |            |            |       |          |            |              |   |
|        |            |                     |                   |           |            |            |       |          |            |              |   |
|        |            |                     |                   |           |            |            |       |          |            |              |   |
|        |            |                     |                   |           |            |            |       | 1        |            |              |   |
|        |            |                     |                   |           |            |            |       | ė        |            |              |   |
|        |            |                     |                   |           |            |            |       |          |            |              |   |
|        |            |                     |                   |           |            |            |       |          |            |              |   |
| DC N   | S Report   | 1                   |                   |           |            |            |       |          |            |              | I |

3) You can find created zip file and "hmac" file for system verification.

| 理 マ ライフラリに追加 マ 共有 マ | 書き込む 新し       | ルフォルダー                    |                  |                 |        | 8EE 🔹 |  |
|---------------------|---------------|---------------------------|------------------|-----------------|--------|-------|--|
| お気に入り               | ▲ 名前          | *                         | 更新日時             | 種類              | サイズ    |       |  |
| ┓ ダウンロード            | 🗉 🔒 bin       |                           | 2017/08/28 15:53 | ファイル フォル        |        |       |  |
| デスクトップ              | 2222          | 444_20170828072754.hmac   | 2017/08/28 16:27 | HMAC ファイル       | 1 KB   |       |  |
| - 最近表示した場所          | <b>E</b> 2222 | 444_20170828072754.zip    | 2017/08/28 16:27 | Archive file    | 1 KB   |       |  |
| SharePoint サイト      | 12222         | 444_BEST OCEAN_Voyage.xls | 2017/08/28 16:27 | Microsoft Excel | 618 KB |       |  |
|                     |               |                           |                  |                 |        |       |  |
| ■ ドキュメント            |               |                           |                  |                 |        |       |  |
|                     |               |                           |                  |                 |        |       |  |
| ビデオ                 |               |                           |                  |                 |        |       |  |
|                     |               |                           |                  |                 |        |       |  |

4) Please send e-mail attaching above 2 files to ClassNK MRV Portal. Please refer to "5 Sending address for report file" regarding sending address for ClassNK MRV Portal. Please do NOT divide above 2 files to 2 email and do NOT change file names. Any title and body of email is acceptable.

| 😰 🔛 🔊 (   | U 🔺 🔹  | =            | Section 2     |                                                 |                | MRV               | Report    | - メッセージ     | (テキスト用        | 乡式)    | _                              |                | _                                               |     | • × |
|-----------|--------|--------------|---------------|-------------------------------------------------|----------------|-------------------|-----------|-------------|---------------|--------|--------------------------------|----------------|-------------------------------------------------|-----|-----|
| ファイル      | メッセージ  | 挿入           | オプション         | 書式設定                                            | 校閲             | Adobe PD          | F         |             |               |        |                                |                |                                                 |     | a 😮 |
| <b>1</b>  |        | Ŧ            | • A           | $A^{\tilde{v}} \mid \exists \Xi \; \bar{\cdot}$ | i≡ -   ™       | 88                | ø?        | Q           |               |        | t                              | 1              | <ul> <li>▼ フラグの設定 マ</li> <li>● 重要度・真</li> </ul> | 2   |     |
| 貼り付け 🍡    | BI     | <u>U</u> ab∕ | - A -   =     |                                                 |                | アドレス帳             | 名前の<br>確認 | ファイルの<br>添付 | アイテムの<br>添付 ▼ | 署名     | Adobe Send &<br>Track でファイルを添付 | ポリシーの<br>割り当て、 | ↓ 重要度: 低                                        | ズーム |     |
| クリップボード 『 | Gi     |              | フォント          |                                                 | Es.            | 名前                | Ū.        |             | 挿入            |        | Adobe Send & Track             |                | 90 G                                            | ズーム |     |
|           | 差出人    | (M) -        |               |                                                 |                |                   |           |             |               |        |                                |                |                                                 |     |     |
| 送信(S)     | 宛先     | i            | trial-pf99749 | 46×@mx.shipo                                    | latacenter.com | <u>n</u>          |           |             |               |        |                                |                |                                                 |     |     |
|           | CC(    | C)           |               |                                                 |                |                   |           |             |               |        |                                |                |                                                 |     |     |
|           | 件名(U): |              | MRV Report    | t                                               |                |                   |           |             |               |        |                                |                |                                                 |     |     |
|           | 添付ファイル | ν(T):        | a 2222444     | 20170828                                        | 072754.zip (   | <u>319 B)</u> ; 📄 | 22224     | 44 201708   | 32807275      | 4.hmac | : <u>(66 B)</u>                |                |                                                 |     |     |
| L.        |        |              |               |                                                 |                |                   |           |             |               |        |                                |                |                                                 |     | · 图 |
|           |        |              |               |                                                 |                |                   |           |             |               |        |                                |                |                                                 |     | =   |

5) Exported data to zip file shall be locked (gray out) and cannot be edited. Please click "add row" button to continue data input for following report data.

| DCS    |     | IMO No. 0000002 Name of ship NK Bulker Valida |             |                       | Validation      | Clear Add Row             |          |                             |        |                   |                           |              |                                       |                             |                   |        |         |
|--------|-----|-----------------------------------------------|-------------|-----------------------|-----------------|---------------------------|----------|-----------------------------|--------|-------------------|---------------------------|--------------|---------------------------------------|-----------------------------|-------------------|--------|---------|
|        |     |                                               |             |                       |                 |                           |          |                             |        |                   |                           | * unducion   |                                       |                             |                   |        |         |
|        |     |                                               |             |                       |                 | F                         | Reporti  | ng basic data               |        |                   |                           |              | IMO DCS Monitoring Data               |                             |                   |        |         |
|        |     |                                               | Voyage Info | Time at the<br>(UTC/G | e report<br>MT) | Pos                       | ition at | the report                  |        |                   | Port inform               | ation        | Distance and time from<br>last report |                             | FOC from last rep |        | rt [MT] |
| #      | Del | Sent                                          | Voyage No.  | Date                  | Time            | Latitude                  |          | Longitude                   | 9      | Status<br>(event) | Port name<br>(at dep/arr) | UNLOCOD<br>E | Distance<br>travelled<br>[nm]         | Hours<br>underway<br>[hour] | HSFO              | MDO    | MGO     |
| Format |     |                                               | x           | yyyymmdd              | 0000<br>to 2359 | 0000.0000<br>to 9000.0000 | N or S   | 00000.0000<br>to 18000.0000 | E or W | x                 | xxxxxxxxx                 | ABCDE        | 0000.0                                | 0000.00                     | 0000.0            | 0000.0 | 0000.0  |
| Sample |     |                                               | 1           | 20180106              | 0000            | 1843.8482                 | S        | 04835.0450                  | Е      | Arrival           | Jakarta                   | IDJKT        | 6627.0                                | 568.25                      | 432.1             | 42.3   |         |
| 1      | Г   |                                               | 36A         | 20171231              | 2106            | 3654.8000                 | Ν        | 12614.2000                  | E      | Departure         | Taean                     | KRTAN        |                                       |                             | 3.03              | 0.00   | 0.00    |
| 2      | Г   |                                               | 36A         | 20171231              | 2224            | 3651.4000                 | Ν        | 12606.7000                  | E      | SOSP              |                           |              | 7.0                                   | 1.30                        | 1.99              | 0.00   | 0.00    |
| 3      | Г   |                                               | 36A         | 20180101              | 0300            | 3543.1000                 | Ν        | 12545.2000                  | E      | Noon              |                           |              | 74.0                                  | 4.60                        | 8.03              | 0.00   | 0.00    |
| 4      | Г   |                                               | 36A         | 20180102              | 0300            | 3007.5000                 | Ν        | 12731.6000                  | E      | Noon              |                           |              | 355.0                                 | 24.00                       | 45.60             | 0.00   | 0.00    |
| 5      | Г   |                                               | 36A         | 20180103              | 0300            | 2445.9000                 | Ν        | 13029.9000                  | E      | Noon              |                           |              | 359.0                                 | 24.00                       | 45.61             | 0.00   | 0.00    |
| 6      | Г   |                                               | 36A         | 20180104              | 0300            | 1941.8000                 | Ν        | 13329.8000                  | E      | Noon              |                           |              | 348.0                                 | 24.00                       | 45.60             | 0.00   | 0.00    |
| 7      | Г   |                                               | 36A         | 20180105              | 0300            | 1437.6000                 | Ν        | 13623.2000                  | E      | Noon              |                           |              | 346.0                                 | 24.00                       | 45.60             | 0.00   | 0.00    |
| 8      | Г   |                                               | 36A         | 20180106              | 0300            | 0933.2000                 | Ν        | 13913.8000                  | E      | Noon              |                           |              | 348.0                                 | 24.00                       | 45.60             | 0.00   | 0.00    |
| 9      | Г   |                                               | 36A         | 20180107              | 0300            | 0428.8000                 | Ν        | 14200.6000                  | E      | Noon              |                           |              | 347.0                                 | 24.00                       | 45.51             | 0.00   | 0.00    |
| 10     | Г   |                                               | 36A         | 20180108              | 0200            | 0023.7000                 | S        | 14441.4000                  | E      | Noon              |                           |              | 334.0                                 | 23.00                       | 43.62             | 0.00   | 0.00    |
| 11     | Г   |                                               | 36A         | 20180109              | 0200            | 0550.5000                 | S        | 14738.4000                  | E      | Noon              |                           |              | 372.0                                 | 24.00                       | 45.51             | 0.00   | 0.00    |
| 12     | Г   |                                               | 36A         | 20180110              | 0200            | 0957.4000                 | S        | 15141.3000                  | E      | Noon              |                           |              | 361.0                                 | 24.00                       | 45.51             | 0.00   | 0.00    |
| 13     | Г   |                                               | 36A         | 20180111              | 0200            | 1546.2000                 | S        | 15254.1000                  | E      | Noon              |                           |              | 360.0                                 | 24.00                       | 45.52             | 0.00   | 0.00    |
| 14     | Г   |                                               | 36A         | 20180112              | 0100            | 2118.6000                 | S        | 15356.5000                  | E      | Noon              |                           |              | 338.0                                 | 23.00                       | 43.62             | 0.00   | 0.00    |
| 15     | Г   |                                               | 36A         | 20180113              | 0100            | 2740.6000                 | S        | 15346.0000                  | E      | Noon              |                           |              | 383.0                                 | 24.00                       | 45.51             | 0.00   | 0.00    |
| 16     | Г   |                                               | 36A         | 20180113              | 2130            | 3254.4000                 | S        | 15201.1000                  | E      | EOSP              |                           |              | 339.0                                 | 20.50                       | 38.87             | 0.00   | 0.00    |
| 17     | Г   |                                               | 36A         | 20180113              | 2242            | 3312.7000                 | S        | 15224.4000                  | E      | Drifting star     | t                         |              | 22.0                                  | 1.20                        | 1.77              | 0.00   | 0.00    |
| 18     | Г   |                                               | 36A         | 20180116              | 1106            | 3308.0000                 | S        | 15207.0000                  | E      | Drifting end      |                           |              | 8.0                                   | 0.80                        | 9.22              | 0.00   | 0.00    |
| 19     | Г   |                                               | 36A         | 20180116              | 1454            | 3253.3000                 | S        | 15146.1000                  | E      | Arrival           | New Castle                | AUNTL        | 26.0                                  | 3.80                        | 5.87              | 0.00   | 0.00    |
| 20     | Г   |                                               | 36A         | 20180117              | 0930            | 3253.3000                 | S        | 15146.1000                  | E      | Departure         | New Castle                | AUNTL        | 0.0                                   | 18.60                       | 3.17              | 0.00   | 0.00    |

# 5. Correction / Delete of data which is already exported

| 0                   |
|---------------------|
|                     |
|                     |
|                     |
| Departure           |
| Departure d<br>time |
| Date                |
| yyyymmdd            |
| 20180106            |
| 20180106            |
|                     |

Please remove the check of "Sent" cell so that you can correct / resend report data.

|   |        | A1  |      | ▼ (0           | $f_x$           | Voyage                    |                                   |                             |        |            |        |           |  |  |
|---|--------|-----|------|----------------|-----------------|---------------------------|-----------------------------------|-----------------------------|--------|------------|--------|-----------|--|--|
| 4 | A      | Е   | F    | G              | Н               | I                         | J                                 | К                           | L      | M          | N      | 0         |  |  |
|   | Voyage | 2   |      | IMO No.        | 2222444         | Name of ship              | Name of ship BEST OCEAN           |                             |        |            |        |           |  |  |
| ! |        |     |      |                |                 |                           |                                   |                             |        |            |        |           |  |  |
|   |        |     |      | Reporting b    | asic data       |                           |                                   |                             |        |            |        | Departure |  |  |
|   |        |     |      | Time at the re | port            | Position at the re        | osition at the report Voyage Info |                             |        |            |        |           |  |  |
|   | #      | Del | Sent | Date           | Time            | Latitude                  |                                   | Longitude                   |        | Voyage No. | Status | Date      |  |  |
| þ | Format |     |      | yyyymmdd       | 0000<br>to 2359 | 0000.0000<br>to 9000.0000 | N or S                            | 00000.0000<br>to 18000.0000 | E or W | x          | x      | yyyymmdd  |  |  |
| 1 | Sample | _   |      | 20180106       | 0000            | 1843.8482                 | S                                 | 04835.0450                  | E      | 1          | Voyage | 20180106  |  |  |
| 2 | 1      | Γ   | Г    | 20180106       | 1200            | 1843.2000                 | N                                 | 04835.0450                  | Е      | 1          | Voyage | 20180106  |  |  |

When deleting data, please check "Del" cell.

|   |        | A1  |      | <b>▼</b> (®    | $f_{x}$         | Voyage                    |                                    |                             |        |            |        |          |  |  |  |
|---|--------|-----|------|----------------|-----------------|---------------------------|------------------------------------|-----------------------------|--------|------------|--------|----------|--|--|--|
| 4 | A      | Е   | F    | G              | Н               | Ι                         | I J K L M N                        |                             |        |            |        |          |  |  |  |
|   | Voyage | 2   |      | IMO No.        | 2222444         | Name of ship              | ame of ship BEST OCEAN             |                             |        |            |        |          |  |  |  |
| ! |        |     |      |                |                 |                           |                                    |                             |        |            |        |          |  |  |  |
|   |        |     |      | Reporting b    | asic data       |                           |                                    |                             |        |            |        |          |  |  |  |
|   |        |     |      | Time at the re | port            | Position at the re        | Position at the report Voyage Info |                             |        |            |        |          |  |  |  |
|   | #      | Del | Sent | Date           | Time            | Latitude                  |                                    | Longitude                   |        | Voyage No. | Status | Date     |  |  |  |
| þ | Format |     |      | yyyymmdd       | 0000<br>to 2359 | 0000.0000<br>to 9000.0000 | N or S                             | 00000.0000<br>to 18000.0000 | E or W | x          | x      | yyyymmdd |  |  |  |
| 1 | Sample |     | _    | 20180106       | 0000            | 1843.8482                 | S                                  | 04835.0450                  | E      | 1          | Voyage | 20180106 |  |  |  |
| 2 | 1      |     | Г    | 20180106       | 1200            | 1843.2000                 | N                                  | 04835.0450                  | E      | 1          | Voyage | 20180106 |  |  |  |
| Ь | L      |     | -    |                |                 |                           |                                    |                             |        |            |        |          |  |  |  |

# 6. Sending address for report file

Email which is attached Report files (zip and hmac) shall be sent to following address. **<On and after 1 January 2018 >** pf79669814@mx.shipdatacenter.com

# 7. Appendix 1 Guidance for inputting Correction factor of CII

In accordance with the regulation and guideline, RESOLUTION MEPC.355(78) 2022 INTERIM GUIDELINES ON CORRECTION

FACTORS AND VOYAGE ADJUSTMENTS FOR CII CALCULATIONS (CII GUIDELINES, G5), ships of the following types are allowed to

consider correction factor on CII for specific consumption by boiler or A/E;

a) Tankers (Oil or Chemical)

- b) Tankers which operate an STS(ship-to-ship) transfer of cargo
- c) LNG or Gas Carriers
- d) Ships carrying reefer containers, such as Container ships, General cargo ships

e) Ice class ships

#### 1. CII correction factor inputting method for each ship types

#### 2.1) Tankers (Oil and/or Chemical)

Tankers can consider three type of correction factor *FC*<sub>electrical,j</sub>, *FC*<sub>boiler,j</sub> and/or *FC*<sub>other,j</sub>:

The parameter  $FC_{electrical,j}$  is the mass (in grams) of fuel of type *j*, consumed for production of electrical power during the calendar year which may be deducted from the calculation of the attained CII for the following purposes:

The parameter *FC*<sub>boiler,j</sub>, *j* is the mass (in grams) of fuel of type *j*, consumed by the oil-fired boiler during the calendar year which

may be deducted from the calculation of the attained CII, for the purposes of cargo heating and cargo discharge on tankers.

The parameter FC<sub>other,j</sub>, is the mass (in grams) of fuel of type j, consumed by standalone engine driven cargo pumps during

discharge operations on tankers which may be deducted from the calculation of the attained CII.

# **2.1.1)** *FC*<sub>electrical,j</sub>

• Electrical consumption of discharge pumps on tankers. (Part A. 3 of the G5 guidelines)

In case that the ship uses electrical power for discharge pumps, such electric consumption can be considered in CII

calculation. To calculate *FC*<sub>electrical,i</sub>, please input kWh measured by the kWh meter on board for driving the cargo pumps as

#### follows:

| Reporting basic data   |                 |                 |             |           |                                                                                                 |
|------------------------|-----------------|-----------------|-------------|-----------|-------------------------------------------------------------------------------------------------|
| Time at the report (UT | C/GMT)          | Position at the | Voyage Info |           | Electrical power for gas<br>cargo cooling/discharg<br>pump/reefer containers<br>(FC electrical) |
| Date                   | Time            | Latitude        | Voyage No.  | Status    | kWh                                                                                             |
| yyyymmdd               | 0000<br>to 2359 | 00<br>to 90     | x           | x         | 00000000000                                                                                     |
| 20180106               | 0000            | 184             | 1           | Arrival   |                                                                                                 |
| 20230101               | 2000            |                 | 20231       | Departure | 400.00                                                                                          |
| 20230102               | 0400            |                 | 20231       | Noon      | 100.00                                                                                          |
| 20230103               | 0400            |                 | 20231       | Noon      | 100.00                                                                                          |
| 20230104               | 0400            |                 | 20231       | Noon      | 100.00                                                                                          |
| 20230104               | 1600            |                 | 20231       | Arrival   | 100.00                                                                                          |
| 20230105               | 0200            |                 | 20232       | Departure | 100.00                                                                                          |
| 20230105               | 0400            |                 | 20232       | Noon      | 100.00                                                                                          |
| 20230106               | 0400            |                 | 20232       | Noon      | 100.00                                                                                          |
| 20230107               | 0400            |                 | 20232       | Noon      | 100.00                                                                                          |
| 20230108               | 0400            |                 | 20232       | Noon      | 100.00                                                                                          |
| 20230108               | 2000            |                 | 20232       | Arrival   | 100.00                                                                                          |
| 20230110               | 0200            |                 | 20233       | Departure | 300:00                                                                                          |

In case when "kWh" of discharging pump is not monitored, the following simplified method of kWh calculation is acceptable;

#### Electric Consumption $(kWh) = Total load of the system (kW) \times Running hours (h)$

#### Where;

Total load of the system is based on the figure in "Electric Load Analysis Table" for each mode of operation at continuous load

condition (NOT peak load)

Running hours is the total hours that the system (including cargo and ballast pump) has been in operation.

Sample input *FC*<sub>electrical,j</sub>

Here is the sample input.

Please note that;

Only input when discharging pump is running

Calculate kWh by total output of pump and running hours

| Reporting basic data   |                 |                 | Electrical power for gas                                            |
|------------------------|-----------------|-----------------|---------------------------------------------------------------------|
| Time at the report (UT | C/GMT)          | Position at the | cargo cooling/discharg<br>pump/reefer containers<br>(FC_electrical) |
| Date                   | Time            | Latitude        | kWh                                                                 |
| yyyymmdd               | 0000<br>to 2359 | 00<br>to 90     | 000000000.00                                                        |
| 20180106               | 0000            | 184             |                                                                     |
| 20230101               | 2000            |                 | 400 00                                                              |
| 20230102               | 0400            |                 |                                                                     |
| 20230103               | 0400            |                 |                                                                     |
| 20230104               | 0400            |                 |                                                                     |
| 20230104               | 1600            |                 |                                                                     |
| 20230105               | 0200            |                 |                                                                     |
| 20230105               | 0400            |                 |                                                                     |
| 20230106               | 0400            |                 |                                                                     |
| 20230107               | 0400            |                 |                                                                     |
| 20230108               | 0400            |                 |                                                                     |
| 20230108               | 2000            |                 |                                                                     |
| 20230110               | 0200            |                 |                                                                     |
|                        |                 |                 | 300.00                                                              |

#### **2.1.2)** $FC_{boiler,j}$ and $FC_{other,j}$

In case that the vessel uses boiler for cargo heating or cargo discharging, the user can input the specific fuel consumption by such

emission sources by MT into the specific columns of an NK Excel reporting template. In case standalone A/Es are fitted for the cargo

discharge pumps, the same columns can be used;

Sample input (*FC*<sub>boiler,j</sub> and *FC*<sub>other,j</sub>)

Here is the sample input.

Please note that;

- $\checkmark$  All boiler and separate engine consumption when cargo heating / discharging shall be input.
- $\checkmark$  Not applicable when the vessel doesn't use cargo heating system / discharging pump

| Reporting basic data                         |                 |             |             |            |           |                                      |        |        |        |        |                                                                                |        |        |        |        |
|----------------------------------------------|-----------------|-------------|-------------|------------|-----------|--------------------------------------|--------|--------|--------|--------|--------------------------------------------------------------------------------|--------|--------|--------|--------|
| Time at the report (UTC/GMT) Position at the |                 |             | Voyage Info |            |           | All FOC since the last reporting[MT] |        |        |        |        | FOC by Boiler for cargo Heating/Discharge pumps on tankers<br>[MT] (FC_boiler) |        |        |        |        |
| Date                                         | Time            | Latitude    |             | Voyage No. | Status    | HSFO                                 | LSFO   | MDO    | MGO    | LFO    | HSFO                                                                           | LSFO   | MDO    | MGO    | LFO    |
| yyyymmdd                                     | 0000<br>to 2359 | 00<br>to 90 |             | x          | x         | 0000.0                               | 0000.0 | 0000.0 | 0000.0 | 0000.0 | 0000.0                                                                         | 0000.0 | 0000.0 | 0000.0 | 0000.0 |
| 20180106                                     | 0000            | 184         |             | 1          | Arrival   | 432.1                                | 42.3   |        |        | 84.5   | 432.1                                                                          | 42.3   |        |        | 84.5   |
| 20230101                                     | 2000            |             |             | 20231      | Departure |                                      |        |        | 3.40   |        |                                                                                |        |        | 2.00   |        |
| 20230102                                     | 0400            |             | Ī           | 20231      | Noon      |                                      |        |        | 1.50   | 16.00  |                                                                                |        |        |        |        |
| 20230103                                     | 0400            |             | Ī           | 20231      | Noon      |                                      |        |        | 1.50   | 25.00  |                                                                                |        |        |        |        |
| 20230104                                     | 0400            |             | Ī           | 20231      | Noon      |                                      |        |        | 1.50   | 25.50  |                                                                                |        |        |        |        |
| 20230104                                     | 1600            |             | Ī           | 20231      | Arrival   |                                      |        |        | 1.50   | 20.00  |                                                                                |        |        |        |        |
| 20230105                                     | 0200            |             | Ĩ           | 20232      | Departure |                                      |        |        | 3.40   |        |                                                                                |        |        |        |        |
| 20230105                                     | 0400            |             | Ī           | 20232      | Noon      |                                      |        |        | 0.50   | 5.00   |                                                                                |        |        | 0.20   |        |
| 20230106                                     | 0400            |             | Î           | 20232      | Noon      |                                      |        |        | 3.00   | 25.00  |                                                                                |        |        | 3.00   |        |
| 20230107                                     | 0400            |             | Î           | 20232      | Noon      |                                      |        |        | 3.00   | 26.00  |                                                                                |        |        | 3.00   |        |
| 20230108                                     | 0400            |             | -           | 20232      | Noon      |                                      |        |        | 3.00   | 24.00  |                                                                                |        |        | 3.00   |        |
| 20230108                                     | 2000            |             | 1           | 20232      | Arrival   |                                      |        |        | 2.50   | 16.00  |                                                                                |        |        | 2.50   |        |
| 20230110                                     | 0200            |             | Ť           | 20233      | Departure |                                      |        |        | 5.50   |        |                                                                                |        |        | 3.00   |        |

In above case, <u>all</u> fuel consumption by boiler during laden voyage with cargo heating (green) are counted and fuel consumption

of discharging pump (orange) is counted as follows;

-Arrival 2023/Jan/08 2000 MGO by separate engine

-Start discharge 2023/Jan/09 0200 1.0 ton

-End discharge 2023/Jan/09 2300 3.0 ton

-Departure 2023/Jan/10 0200 1.5 ton

#### 2.2) Tanker which carry out an STS(ship-to-ship) transfer of cargo

When the ship carry out an STS transfer of cargo carried, please select "S" on the following columns, "Cargo operation/STS

operation?" to calculate correction factor of STS operation.

| Port information<br>(In case of STS ope<br>operation?" colum | Port information<br>(In case of STS operation, select "STS" in "Cargo operation/STS<br>operation?" column.) |           |                                      |     |       |        |  |  |  |  |
|--------------------------------------------------------------|----------------------------------------------------------------------------------------------------|-----------|--------------------------------------|-----|-------|--------|--|--|--|--|
| Name of port                                                 | UNLOC                                                                                                    | EU / UK ? | Cargo<br>operation/STS<br>operation? | HSF | 0     | LSFO   |  |  |  |  |
| xxxxxxxxx                                                    | ABCDE                                                                                                    | EU or UK  | Y or N or S                          | 000 | 0.0   | 0000.0 |  |  |  |  |
| Jakarta                                                      | IDJKT                                                                                                    | UK        | Y                                    |     | 432.1 |        |  |  |  |  |
|                                                              |                                                                                                    |           | S                                    | -   |       |        |  |  |  |  |
|                                                              |                                                                                                    |           | V                                    |     |       |        |  |  |  |  |
|                                                              |                                                                                                    |           | N                                    |     |       |        |  |  |  |  |
|                                                              |                                                                                                    |           | S                                    |     |       |        |  |  |  |  |
|                                                              |                                                                                                    |           |                                      |     |       |        |  |  |  |  |
|                                                              |                                                                                                    |           |                                      |     |       |        |  |  |  |  |

#### 2.3) LNG or Gas Carrier

LNG or Gas carrier can consider the correction factor *FC*<sub>electrical,j</sub>:

The parameter *FC*<sub>electrical,j</sub> is the mass (in grams) of fuel of type *j*, consumed for production of electrical power during the

calendar year which may be deducted from the calculation of the attained CII for the following purposes:

✓ Electrical consumption of cargo cooling/reliquefaction systems on gas carriers and LNG Carriers.

#### Cargo cooling/reliquefaction systems of LPG Carrier (Gas carrier) and LNG Carrier

In case if the vessel uses re-liquefaction/cooling system with generator engines, the electric use for those system can be considered in attained CII calculation.

In case when the vessel monitors the electric consumption of cooling/reliquefaction systems, such "kWh" measured by the kWh

meter on board can be used for correction and should be recorded on excel template.

In other cases, the master may record the following electric power consumption (kWh) on excel template;

*Electric Consumption*  $(kWh) = Total load of the system <math>(kW) \times Running hours (h)$ 

Where;

Total load of the system is based on the figure in "Electric Load Analysis Table" for each mode of operation at continuous load

condition (NOT peak load)

Running hours is the total hours that the system has been in operation.

Example;

At noon report at sea going with re-liquefaction,

The total load of re-liquefaction systems is 510 kW

*Electric Consumption* = 510 (kW) × 24 (h) = 12,240 (kWh)

Sample input *FC*<sub>electrical,j</sub>

Here is the sample input.

Please note that;

 $\checkmark$  Only input when cargo cooling or reliquefaction system is running.

| Neptring basic basic         Position at the report (UTC/GMT)         Position at the report (UTC/GMT)         Electrical power for gas cargo cooling/discharge report (UTC/GMT)         Electrical power for gas (TTC/GMT)         Electrical power for gas (TTC/GMT)         Electrical power for gas (TTC/GMT)         Electrical power for gas (TTC/GMT)         Electrical power for gas (TTC/GMT)         Electrical power for gas (TTC/GMT)         Electrical power for gas (TTC/GMT)         Electrical power for gas (TTC/GMT)         Electrical power for gas (TTC/GMT)         Electrical power for gas (TTC/GMT) | Poporting basic data   |                 |                   |             |           |                                                                                                 |
|----------------------------------------------------------------------------------------------------|------------------------|-----------------|-------------------|-------------|-----------|-------------------------------------------------------------------------------------------------|
| DateTimeLatitudeVoyage No.StatusKWhVyyymmdd00000 to 2355000 to 2350XX00000000.002018010600000181Arrival00000000.0020203010000018020231Departure4000020230102040020231Noon1000020230103040020231Noon1000020230104040020231Noon1000020230105020020232Noon1000020230105020020232Departure1000020230105040020232Noon1000020230105040020232Noon10000202301050400 <th>Time at the report (UT</th> <th>C/GMT)</th> <th>Position at the</th> <th>Voyage Info</th> <th></th> <th>Electrical power for gas<br/>cargo cooling/discharg<br/>pump/reefer containers<br/>(FC electrical)</th>                                                                                                    | Time at the report (UT | C/GMT)          | Position at the   | Voyage Info |           | Electrical power for gas<br>cargo cooling/discharg<br>pump/reefer containers<br>(FC electrical) |
| yyyymmdd         0000<br>to 2355         000         x         x         000000000.00           20180106         0000         184         Arrival             20230101         2000         20231         Departure         40000           20230102         0400         20231         Noon         10000           20230103         0400         20231         Noon         10000           20230104         0400         20231         Noon         10000           20230105         0400         20231         Norn         10000           20230105         0200         20232         Norn         10000           20230105         0400         20232         Norn         10000           20230105         0400         20232         Noon         10000           20230105         0400         20232         Noon         10000           20230107         0400         20232         Noon         10000           20230108         0400         20232         Noon         10000           20230108         0400         20232         Noon         10000           20230108         0400         20232         Noon                                                                                                    | Date                   | Latitude        | Voyage No. Status |             | kWh       |                                                                                                 |
| 20180106         0000         18/         Arrival           20230101         2000         20231         Departure         40000           20230102         0400         20231         Noon         10000           20230103         0400         20231         Noon         10000           20230104         0400         20231         Noon         10000           20230105         0400         20231         Noon         10000           20230104         1660         20231         Arrival         10000           20230105         0200         20232         Departure         10000           20230105         0400         20232         Noon         10000           20230105         0400         20232         Noon         10000           20230105         0400         20232         Noon         10000           20230107         0400         20232         Noon         10000           20230108         0400         20232         Noon         10000           20230108         0400         20232         Noon         10000           20230108         0400         20232         Noon         10000           2023010                                                                                                    | yyyymmdd               | 0000<br>to 2359 | 00<br>to 90       | x           | x         | 000000000.00                                                                                    |
| 20230101         2000         20231         Departure         40000           20230102         0400         20231         Noon         100.00           20230103         0400         20231         Noon         100.00           20230103         0400         20231         Noon         100.00           20230104         0400         20231         Noon         100.00           20230105         0400         20231         Arrival         100.00           20230105         0200         20232         Departure         100.00           20230105         0400         20232         Noon         100.00           20230105         0400         20232         Noon         100.00           20230105         0400         20232         Noon         100.00           20230107         0400         20232         Noon         100.00           20230108         0400         20232         Noon         100.00           20230108         0400         20232         Noon         100.00           20230108         0400         20232         Noon         100.00           20230108         0400         20232         Arrival         100.00                                                                                                    | 20180106               | 0000            | 184               | 1           | Arrival   |                                                                                                 |
| 20230102         0400         20231         Noon         10000           20230103         0400         20231         Noon         100.00           20230104         0400         20231         Noon         100.00           20230104         0400         20231         Noon         100.00           20230104         1600         20231         Arrival         100.00           20230105         0200         20232         Departure         100.00           20230105         0400         20232         Noon         100.00           20230106         0400         20232         Noon         100.00           20230107         0400         20232         Noon         100.00           20230108         0400         20232         Noon         100.00           20230108         0400         20232         Noon         100.00           20230108         0400         20232         Noon         100.00           20230108         0400         20232         Noon         100.00           20230108         0400         20232         Noon         100.00           20230108         0200         20232         Noon         100.00 <td>20230101</td> <td>2000</td> <td></td> <td>20231</td> <td>Departure</td> <td>400:00</td>                                                                                                    | 20230101               | 2000            |                   | 20231       | Departure | 400:00                                                                                          |
| 20230103         0400         20231         Noon         10000           20230104         0400         20231         Noon         10000           20230104         0400         20231         Arrival         10000           20230104         1600         20232         Arrival         10000           20230105         0200         20232         Departure         10000           20230106         0400         20232         Noon         10000           20230107         0400         20232         Noon         10000           20230108         0400         20232         Noon         10000           20230108         0400         20232         Noon         10000           20230108         0400         20232         Noon         10000           20230108         0400         20232         Noon         10000           20230108         0400         20232         Noon         10000           20230108         0400         20232         Noon         10000           20230108         0200         20232         Arrival         10000           20230109         0200         20233         Departure         30000                                                                                                    | 20230102               | 0400            |                   | 20231       | Noon      | 100.00                                                                                          |
| 20230104         0400         20231         Noon         10000           20230104         1600         20231         Arrival         10000           20230105         0200         20232         Departure         10000           20230105         0400         20232         Noon         10000           20230106         0400         20232         Noon         10000           20230107         0400         20232         Noon         10000           20230108         0400         20232         Noon         10000           20230108         0400         20232         Noon         10000           20230108         0400         20232         Noon         10000           20230108         0400         20232         Noon         10000           20230108         0400         20232         Noon         10000           20230108         0200         20232         Arrival         10000           20230109         0200         20233         Departure         30000                                                                                                    | 20230103               | 0400            |                   | 20231       | Noon      | 100.00                                                                                          |
| 20230104         1600         20231         Arrival         10000           20230105         0200         20232         Departure         10000           20230105         0400         20232         Noon         10000           20230106         0400         20232         Noon         10000           20230107         0400         20232         Noon         10000           20230108         0400         20232         Noon         10000           20230108         0400         20232         Noon         10000           20230108         0400         20232         Noon         10000           20230108         0400         20232         Noon         10000           20230108         0400         20232         Noon         10000           20230108         02000         20232         Arrival         10000           20230109         02000         20233         Departure         30000                                                                                                    | 20230104               | 0400            |                   | 20231       | Noon      | 100.00                                                                                          |
| 20230105         0.2000         202322         Departure         10000           20230105         0.400         20232         Noon         10000           20230106         0.400         20232         Noon         10000           20230107         0.400         20232         Noon         10000           20230107         0.400         20232         Noon         10000           20230108         0.400         20232         Noon         10000           20230108         2000         20232         Arrival         10000           20230101         0.200         20233         Departure         30000                                                                                                    | 20230104               | 1600            |                   | 20231       | Arrival   | 100.00                                                                                          |
| 20230105         0400         20232         Nonn         10000           20230106         0400         20232         Nonn         10000           20230107         0400         20232         Nonn         10000           20230107         0400         20232         Nonn         10000           20230108         0400         20232         Nonn         10000           20230108         2000         20232         Arrival         10000           20230100         0200         20233         Departure         30000                                                                                                    | 20230105               | 0200            |                   | 20232       | Departure | 100.00                                                                                          |
| 20230106         0400         20232         Noon         10000           20230107         0400         20232         Noon         10000           20230108         0400         20232         Noon         10000           20230108         0400         20232         Noon         10000           20230108         2000         20232         Arrival         10000           20230100         0200         20233         Departure         30000                                                                                                    | 20230105               | 0400            |                   | 20232       | Noon      | 100.00                                                                                          |
| 20230107         0400         20232         Noon         10000           20230108         0400         20232         Noon         10000           20230108         2000         20232         Arrival         10000           20230108         2000         20232         Arrival         30000           20230110         0200         20233         Departure         30000                                                                                                    | 20230106               | 0400            |                   | 20232       | Noon      | 100.00                                                                                          |
| 20230108         0400         20232         Noon         100.00           20230108         2000         20232         Arrival         100.00           20230101         0200         20233         Departure         30000                                                                                                    | 20230107               | 0400            |                   | 20232       | Noon      | 100.00                                                                                          |
| 20230108         2000         20232         Arrival         10000           20230110         0200         20233         Departure         30000                                                                                                    | 20230108               | 0400            |                   | 20232       | Noon      | 100.00                                                                                          |
| 20230110 0200 20233 Departure 300:00                                                                                                    | 20230108               | 2000            |                   | 20232       | Arrival   | 100.00                                                                                          |
|                                                                                                    | 20230110               | 0200            |                   | 20233       | Departure | 300:00                                                                                          |

#### 2.4) Ships carrying reefer containers, such as Container ships, Ro-ro ships, General cargo ships

Electric consumption of refrigerated containers can be considered for *FC*<sub>electrical,j</sub>.

The parameter *FC*<sub>electrical,j</sub> is the mass (in grams) of fuel of type *j*, consumed for production of electrical power during the calendar

year which may be deducted from the calculation of the attained CII for the following purposes:

In case when the vessel monitors the electric consumption of reefer container cooling, such "kWh" can be used for monitoring and

should be recorded on excel template. In other cases, the master may record the number of reefer containers (NOT the number of

TEU containers BUT the number of active reefer plugs) on-board at Departure event on excel template.

|             |                        |                                                | ta             |                           |       | factors                                                                         |
|-------------|------------------------|------------------------------------------------|----------------|---------------------------|-------|---------------------------------------------------------------------------------|
| Voyage Info | Time at the<br>(UTC/GM | me at the report<br>(UTC/GMT) Port information |                |                           |       | Electrical power for gas cargo<br>cooling/discharging<br>pump/reefer containers |
| Voyage No.  | Date                   | Time                                           | Status (event) | Port name<br>(at dep/arr) |       | Number of reefer containers                                                     |
| x           | yyyymmdd               | 0000<br>to 2359                                | x              | XXXXXXXXXX                | ABCDE | 00000                                                                           |
| 1           | 20180106               | 0000                                           | Arrival        | Jakarta                   | IDJKT |                                                                                 |
| 20231       | 20230101               | 2000                                           | Departure      | Tokyo                     | JPTKY | 400                                                                             |
| 20231       | 20230102               | 0400                                           | Noon           |                           |       |                                                                                 |
| 20231       | 20230103               | 0400                                           | Noon           |                           |       |                                                                                 |
| 20231       | 20230104               | 0400                                           | Noon           |                           |       |                                                                                 |
| 20231       | 20230104               | 1600                                           | Arrival        | Shanghai                  | CNSHA |                                                                                 |
| 20232       | 20230105               | 0200                                           | Departure      | Shanghai                  | CNSHA | 300                                                                             |
| 20232       | 20230105               | 0400                                           | Noon           |                           |       |                                                                                 |
| 20232       | 20230106               | 0400                                           | Noon           |                           |       |                                                                                 |
| 20232       | 20230107               | 0400                                           | Noon           |                           |       |                                                                                 |
| 20232       | 20230108               | 0400                                           | Noon           |                           |       |                                                                                 |
| 20232       | 20230108               | 2000                                           | Arrival        | Tokyo                     | JPTKY | 600                                                                             |
| 20233       | 20230110               | 0200                                           | Departure      | Tokyo                     | JPTKY | 600                                                                             |

- End -